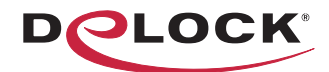

## we move the world

- Bedienungsanleitung
  - Manual del usuario
  - Instrukcja obsługi
- Bruksanvisning
- 📕 Használati utasítás
- 🔚 Εγχειρίδιο χρήστη

# USB 2.0 Dual Band WLAN ac/a/b/g/n Nano Stick 433 + 150 Mbps

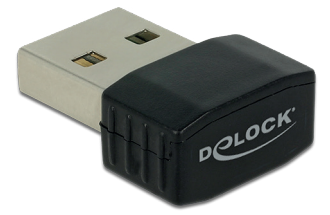

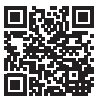

Product-No:12461 User manual no:12461-a www.delock.com

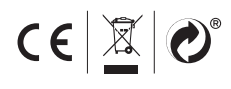

🔀 User manual

Mode d'emploi

Manuale utente

Uživatelská příručka

Manual de utilizare

Korisnički priručnik

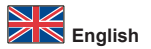

#### Description

This wireless LAN USB stick can be connected to a computer for the connection to a WLAN network. The WLAN stick can be connected to an AccessPoint (HotSpot) or WLAN-router in a 2.4 GHz and 5 GHz band. Furthermore it enables an adhoc connection to a second computer.

#### Specification

- · Connectors: 1 x USB 2.0 Type-A male
- Chipset: Realtek RTL8811
- 1T1R mode with 433 Mbps @ 5 GHz and 150 Mbps @ 2.4 GHz
- Frequency range: 2.4 GHz + 5 GHz band
- Antenna gain: 2 dBi
- · Antenna type: PIFA
- · Compatible with IEEE 802.11ac/a/n/b/g
- · Encryption WEP, WPA, WPA2
- Transmission power (EIRP): 100 mW
- Supports DFS (Dynamic Frequency Selection)
- Supports WPS
- Dimensions (LxWxH): ca. 22.0 x 16.4 x 8.5 mm

#### System requirements

- Windows 7/7-64/8.1/8.1-64/10/10-64
- · PC or laptop with a free USB Type-A port

#### Package content

- WLAN USB stick
- Driver CD
- User manual

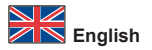

#### Safety instructions

- · Protect the product against moisture
- · Protect the product against direct sunlight

#### **Driver Installation**

- 1. Switch on your computer.
- 2. Put the driver CD in the CD ROM drive.
- 3. The CD will start automatically. Click on autorun.exe.
- 4. Follow the instructions of the driver installation.
- 5. Restart your system after the installation.
- 6. After restart you can start using the device immediately.

#### Hardware Installation

- 1. Connect the USB WLAN stick into a free USB port.
- 2. You can see the application for setting up WLAN in the taskbar.
- 3. Double click on the button, in order to open the configuration.
- 4. Choose in the register "Available Networks" your required network and then choose "add to profile".
- The configuration will be recognized automatically. You might have to enter the WLAN key. Click on "OK".
- 6. The connection is now set up.

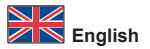

#### Support Delock

If you have further questions, please contact our customer support support@delock.de

You can find current product information on our homepage: www.delock.com

#### Final clause

Information and data contained in this manual are subject to change without notice in advance. Errors and misprints excepted.

#### Copyright

No part of this user manual may be reproduced, or transmitted for any purpose, regardless in which way or by any means, electronically or mechanically, without explicit written approval of Delock.

## Systemvoraussetzungen

- Windows 7/7-64/8.1/8.1-64/10/10-64
- · PC oder Notebook mit einem freien USB Typ-A Port

## Packungsinhalt

- WLAN USB Stick, Treiber CD
- Bedienungsanleitung

## Sicherheitshinweise

- · Produkt vor Feuchtigkeit schützen
- · Produkt vor direkter Sonneneinstrahlung schützen

## Treiberinstallation

- 1. Schalten Sie den Computer ein.
- 2. Legen Sie die Treiber CD in Ihr Laufwerk ein.
- 3. Die CD startet automatisch. Klicken Sie auf autorun.exe ausführen.
- 4. Folgen Sie nun den Anweisungen der Treiberinstallation.
- 5. Starten Sie nach der Installation Ihr System neu.
- 6. Nach dem Neustart können Sie das Gerät verwenden.

## Hardwareinstallation

- 1. Stecken Sie den USB WLAN Stick in einen freien USB Port.
- In der Taskleiste sehen Sie die Applikation, mit der Sie Ihr WLAN einrichten können.
- Doppelklicken Sie auf den Button, um die Konfigurationssoftware zu öffnen.
- Wählen Sie nun im Registerblatt "Verfügbare Netzwerke" Ihr gewünschtes Netzwerk aus und wählen dann "Zum Profil hinzufügen".
- Die Konfiguration wird automatisch erkannt. Gegebenenfalls müssen Sie nun den WLAN Schlüssel eingeben. Klicken Sie auf "OK".
- 6. Die Verbindung ist nun hergestellt.

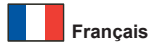

#### Configuration système requise

- Windows 7/7-64/8.1/8.1-64/10/10-64
- · PC ou portable avec un port USB Type-A disponible

#### Contenu de l'emballage

- Clé USB WLAN
- · CD d'installation des pilotes
- · Mode d'emploi

#### Instructions de sécurité

- · Protéger le produit contre l'humidité
- · Protéger le produit contre la lumière directe du soleil

#### Installation du pilote

- 1. Allumez votre ordinateur.
- 2. Mettez le CD de pilotes dans le lecteur de CD ROM.
- 3. Le CD va démarrer automatiquement. Cliquez sur autorun.exe.
- 4. Suivez les instructions d'installation du pilote.
- 5. Redémarrez votre système après l'installation.
- Après redémarrage vous pouvez immédiatement commencer à utiliser le périphérique.

#### Installation matérielle

- 1. Connectez la clé USB LAN sans fil sur un port USB disponible.
- Vous devez voir l'application de configuration du LAN sans fil dans la barre de tâches.
- 3. Double cliquez sur le bouton pour ouvrir la configuration.
- Choisissez votre réseau dans la liste des "Réseaux disponibles" puis choisissez "Ajouter au profil".
- La configuration est reconnue automatiquement. Vous pouvez être amené à saisir la clé LAN sans fil. Cliquez sur "OK".
- 6. La connexion est à présent configurée.

## Requisitos del sistema

- Windows 7/7-64/8.1/8.1-64/10/10-64
- · PC o equipo portátil con un puerto USB Tipo-A disponible

## Contenido del paquete

- Llave USB WLAN
- Driver en CD
- · Manual del usuario

## Instrucciones de seguridad

- · Proteja el producto contra el polvo
- · Proteja el producto contra la luz solar directa

## Instalación del controlador

- 1. Encienda su PC.
- 2. Inserte el CD del controlador en la unidad de CD ROM.
- 3. El CD se iniciará automáticamente. Haga clic en autorun.exe.
- 4. Siga las instrucciones de instalación del controlador.
- 5. Reinicie el sistema después de la instalación.
- 6. Después del reinicio el dispositivo estará listo para su uso.

## Hardware Instalación

- 1. Conecte la llave LAN inalámbrica USB a un puerto USB disponible.
- En la barra de tareas aparece la aplicación para configurar la funcionalidad LAN inalámbrica.
- 3. Haga doble clic en el botón para abrir la configuración.
- En la opción "Redes disponibles" elija la red necesaria y, a continuación, elija "Agregar al perfil".
- La configuración se reconocerá automáticamente. Puede que tenga que introducir la clave LAN inalámbrica. Haga clic en "Aceptar".
- 6. Ahora la conexión se habrá configurado.

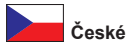

## Systémové požadavky

- Windows 7/7-64/8.1/8.1-64/10/10-64
- · PC nebo notebook s volným USB Typ-A portem

#### Obsah balení

- · WLAN USB adaptér
- CD s ovladači
- Uživatelská příručka

## Bezpečnostní pokyny

- · Chraňte produkt před vlhkostí
- · Chraňte produkt před přímým slunečním světlem

#### Instalace ovladače

- 1. Zapněte počítač.
- 2. Vložte CD s ovladači do mechaniky.
- 3. CD bude spuštěno automaticky. Klikněte na autorun.exe.
- 4. Pokračujte podle instrukcí pro instalaci ovladače.
- 5. Po dokončení instalace restartujte počítač.
- 6. Po restartu je možné disk ihned používat.

#### Instalace hardware

- 1. Připojte USB WLAN adaptér k volnému USB portu.
- V liště na hlavním panelu se zobrazí aplikace pro nastavení WLAN adaptéru.
- 3. Dvojklikem na ikonu otevřete konfigurační okno.
- V seznamu vyberte "Available Networks" (dostupné sítě) Vámi požadovanou síť a pak zvolte "add to profile" (přidat do profilu).
- Nastavení bude automaticky rozpoznáno. Možná budete muset vložit WLAN klíč (pro danou vybranou síť). Po té klikněte na "OK".
- 6. Připojení je nyní nastaveno.

### Wymagania systemowe

- Windows 7/7-64/8.1/8.1-64/10/10-64
- · Komputer osobisty lub laptop z wolnym portem USB Typ-A

#### Zawartość opakowania

· Klucz USB WLAN, Sterowniki na CD, Instrukcja obsługi

#### Instrukcje bezpieczeństwa

- · Produkt należy zabezpieczyć przed wilgocią
- Produkt należy zabezpieczyć przed bezpośrednim światłem słonecznym

## Instalacja sterownika

- 1. Wyłącz komputer.
- 2. Włóż płytę CD-ROM ze sterownikami.
- Nastąpi automatyczne uruchomienie dysku CD. Kliknij autorun.exe.
- 4. Postępuj zgodnie z instrukcjami programu instalacyjnego.
- 5. Po instalacji uruchom ponownie system.
- 6. Po restarcie można od razu rozpocząć korzystanie z urządzenia.

## Instalacja sprzętu

- Podłącz klucz USB bezprzewodowej sieci LAN do wolnego portu USB.
- Na pasku zadań pojawi się aplikacja do ustawień bezprzewodowej sieci LAN.
- 3. Kliknij dwukrotnie przycisk, aby otworzyć konfigurację.
- Wybierz na liście "Dostępne sieci" wymaganą sieć, a następnie wybierz "dodanie do profilu".
- Konfiguracja zostanie rozpoznana automatycznie. Może być konieczne wprowadzenie klucza bezprzewodowej sieci LAN. Kliknij "OK".
- 6. Połączenie zostało ustawione.

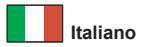

#### Requisiti di sistema

- Windows 7/7-64/8.1/8.1-64/10/10-64
- · PC o laptop con porta USB Tipo-A libera

#### Contenuto della confezione

- Stick WLAN USB
- · CD contenente il driver
- Manuale utente

## Istruzioni per la sicurezza

- · Proteggere il prodotto dall'umidità
- · Proteggere il prodotto dalla luce solare diretta

## Installazione del driver

- 1. Accendere il computer.
- 2. Inserire il CD del driver nell'unità CD ROM.
- 3. II CD si avvia automaticamente. Fare clic su autorun.exe.
- 4. Attenersi alle istruzioni di installazione del driver.
- 5. Ravviare il sistema dopo l'installazione.
- 6. Dopo il riavvio, è possibile iniziare ad utilizzare il dispositivo immediatamente.

## Installazione dell'hardware

- 1. Collegare lo stick USB WLAN a una porta USB libera.
- 2. Potete consultare l'applicazione per la configurazione del WLAN nella barra delle applicazioni.
- 3. Fare doppio clic sul pulsante per aprire la configurazione.
- Selezionare nella scheda "Reti Disponibili" la propria rete, poi selezionare "aggiungi al profilo".
- La configurazione verrà riconosciuta automaticamente. Potrebbe essere necessario immettere la chiave WLAN. Fare clic su "OK".
- 6. Ora la connessione risulta impostata.

## Systemkrav

- Windows 7/7-64/8.1/8.1-64/10/10-64
- · Dator eller bärbar dator med en ledig USB Typ-A-port

## Paketets innehåll

- WLAN USB-sticka
- · CD-skiva med drivrutiner
- Bruksanvisning

## Säkerhetsinstruktioner

- · Skydda produkten mot fukt
- · Skydda produkten mot direkt solljus

## Installation av drivrutiner

- Slå på datorn.
- 2. Placera CD-skivan med drivrutinerna i CD-enheten.
- 3. CD-skivan startar automatiskt. Klicka på autorun.exe.
- 4. Följ instruktionerna för drivrutinsinstallation.
- 5. Starta om systemet efter installationen.
- 6. Efter omstart kan du börja använda enheten direkt.

## Hårdvaruinstallation

- 1. Anslut USB WLAN-stickan till en ledig USB-port.
- Du kakn se applikationen f
  ör inst
  ällning av WLAN i aktivitetsf
  ältet.
- 3. Dubbelklicka på knappen, för att öppna konfigurationen.
- Välj "Tillgängliga nätverk" i registret för ditt nätverk och välj sedan "Lägg till i profil".
- Konfigurationen känns igen automatiskt. Du måste kanske ange WLAN-nyckeln. Klicka på "OK".
- 6. Anslutningen är nu konfigurerad.

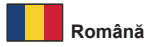

#### Cerinte de sistem

- Windows 7/7-64/8.1/8.1-64/10/10-64
- · PC sau laptop cu un port USB Tip-A liber

#### Pachetul contine

- Stick USB WLAN
- CD cu drivere
- Manual de utilizare

## Instrucțiuni de siguranță

- · Protejați produsul împotriva umidității
- · Protejați produsul împotriva luminii directe a soarelui

#### Instalarea driverului

- 1. Porniți computerul.
- 2. Introduceți CD-ul cu drivere în unitatea CD ROM.
- 3. CD-ul va porni automat. Faceți clic pe autorun.exe.
- 4. Urmați instrucțiunile de instalare a driverului.
- 5. Reporniți sistemul după instalare.
- 6. După repornire, puteți începe să utilizați dispozitivul imediat.

#### Instalarea componentelor hardware

- 1. Conectați stickul USB WLAN într-un port USB liber.
- Puteți vedea aplicația pentru configurarea rețelei WLAN în bara de activități.
- 3. Faceți clic dublu pe buton pentru a deschide configurația.
- Alegeți în registrul "Reţele disponibile" reţeaua necesară şi apoi alegeți "adăugați la profil".
- Configurația va fi recunoscută automat. Este posibil să fie necesar să introduceți cheia WLAN. Faceți clic pe "OK".
- 6. Conexiunea este acum configurată.

## Rendszerkövetelmények

- Windows 7/7-64/8.1/8.1-64/10/10-64
- PC vagy notebook számítógép szabad USB A-típusúcsatlakozóval

## A csomag tartalma

- · WLAN USB-pendrive, CD lemez illesztőprogrammal
- Használati utasítás

## Biztonsági óvintézkedések

- · Óvja a terméket a nedvességtől.
- · Óvja a terméket a közvetlen napsugárzástól.

## Illesztőprogram telepítése

- 1. Kapcsolja be a számítógépet.
- Helyezze az illesztőprogramot tartalmazó CD-lemezt a CD ROM meghajtóba.
- 3. A CD automatikusan elindul. Kattintson az autorun.exe fájlra.
- 4. Kövesse az illesztőprogram telepítésének útmutatásait.
- 5. A telepítést követően indítsa újra a rendszert.
- A rendszerindítást követően azonnal használatba veheti az eszközt.

## Hardvertelepítés

- Csatlakoztassa az USB WLAN-pendrive-ot egy szabad USBportba.
- A WLAN beállítására szolgáló alkalmazás a feladattálcán látható.
- 3. Kattintson duplán a gombra a konfiguráció megnyitásához.
- Válassza ki a kívánt hálózatot az "Választható hálózatok" részben, majd válassza ki az "hozzáadás a profilhoz" lehetőséget.
- A rendszer automatikusan észleli a konfigurációt. Elképzelhető, hogy meg kell adnia a WLAN-kulcsot. Kattintson az "OK" gombra.
- 6. A kapcsolat beállítása megtörtént.

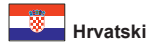

#### Preduvjeti sustava

- Windows 7/7-64/8.1/8.1-64/10/10-64
- Osobno ili prijenosno računalo sa slobodnim USB Tipa-A priključkom

## Sadržaj pakiranja

- WLAN USB modul
- · CD s upravljačkim programom
- Korisnički priručnik

## Sigurnosne upute

- · Zaštitite proizvod od vlage
- · Zaštitite proizvod od izravne sunčeve svjetlosti

## Instalacija upravljačkog programa

- 1. Uključite vaše računalo.
- 2. Umetnite CD s upravljačkim programom u CD ROM.
- 3. CD će će se automatski pokrenuti. Kliknite na autorun.exe.
- 4. Slijedite upute za instalaciju upravljačkog programa.
- 5. Nakon instalacije ponovno pokrenite sustav.
- Nakon ponovnog pokretanja možete odmah početi koristiti uređaj.

## Ugradnja hardvera

- 1. Spojite USB WLAN modul u slobodni USB priključak.
- Možete vidjeti aplikaciju za podešavanje WLAN-a u programskoj traci.
- 3. Dvaput kliknite na gumb za otvaranje konfiguracije.
- Odaberite u vašu željenu mrežu u registru "Dostupne mreže" i zatim odaberite "dodaj u profil".
- Konfiguracija će se automatski prepoznati. Možda ćete morati unijeti WLAN ključ. Kliknite "Da".
- 6. Veza je sada postavljena.

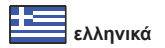

## Απαιτήσεις συστήματος

- Windows 7/7-64/8.1/8.1-64/10/10-64
- Η/Υ ή Φορητός υπολογιστής με ελεύθερη Θύρα USB τύπου-Α

#### Περιεχόμενα συσκευασίας

- Στικ USB WLAN, CD με πρόγραμμα οδήγησης
- Εγχειρίδιο χρήστη

## Οδηγίες ασφάλειας

- Προστατεύστε το προϊόν από την υγρασία
- Προστατεύστε το προϊόν από την άμεση ηλιακή ακτινοβολία

## Εγκατάσταση προγράμματος οδήγησης

- 1. Ενεργοποιήστε τον υπολογιστή σας.
- 2. Βάλτε το CD με πρόγραμμα οδήγησης στον οδηγό CD ROM.
- Το CD πραγματοποιεί εκκίνηση αυτόματα. Κάντε κλικ στο αρχείο autorun.exe.
- 4. Ακολουθήστε τις οδηγίες εγκατάστασης του οδηγού.
- Κάντε επανεκκίνηση του συστήματός σας μετά την εγκατάσταση.
- 6. Μετά την επανεκκίνηση, μπορείτε να ξεκινήσετε να χρησιμοποιείτε τη συσκευή αμέσως.

## Εγκατάσταση υλικού

- 1. Συνδέστε το στικ USB WLAN σε μια ελεύθερη θύρα USB.
- Μπορείτε να δείτε την εφαρμογή ρύθμισης ενός WLAN στη γραμμή εργασιών.
- Κάντε διπλό κλικ επάνω στο κουμπί, προκειμένου να ανοίξετε τη διαμόρφωση.
- Επιλέξτε στο μητρώο "Διαθέσιμα δίκτυα" το δίκτυο που θέλετε και στη συνέχεια επιλέξτε "προσθήκη στο προφίλ".
- Η διαμόρφωση θα αναγνωρίζεται αυτόματα. Μπορεί να πρέπει να εισάγετε το κλειδί WLAN. Κάντε κλικ στην επιλογή "OK".
- 6. Η σύνδεση έχει τώρα ρυθμιστεί.

#### Declaration of conformity

Products with a CE symbol fulfill the RED directive (2014/53/EU) and RoHS directive (2011/65/EU+2015/863), which were released by the EU-comission.

The declaration of conformity can be downloaded here: http://www.delock.de/service/conformity

#### WEEE-notice

The WEEE (Waste Electrical and Electronic Equipment)-directive. which became effective as European law on February 13th 2003. resulted in an all out change in the disposal of disused electro devices. The primarily purpose of this directive is the avoidance of electrical waste (WEEE) and at the same time the support of recycling and other forms of recycling in order to reduce waste. The WEEE-logo on the device and the package indicates that the device should not be disposed in the normal household garbage. You are responsible for taking the disused electrical and electronical devices to a respective collecting point. A separated collection and reasonable recycling of your electrical waste helps handling the natural resources more economical. Furthermore recycling of electrical waste is a contribution to keep the environment and thus also the health of men. Further information about disposal of electrical and electronical waste, recycling and the collection points are available in local organizations, waste management enterprises, in specialized trade and the producer of the device.

CE

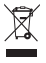

EU Import: Tragant Handels- und Beteiligungs GmbH Beeskowdamm 13/15, 14167 Berlin, Germany